TrueConf это приложение для видеоконференцсвязи, совместной работы и удаленного обучения. (короткий обзор <u>https://youtu.be/sr2O1xOacUE</u>)

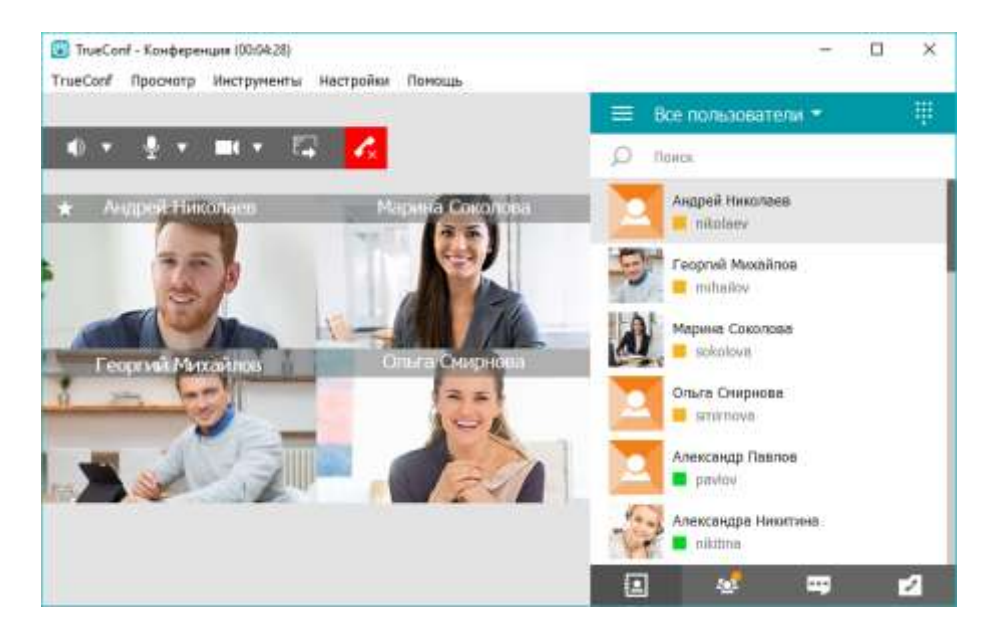

- Чтобы скачать программу перейдите по адресу <u>https://trueconf.vgafk.ru/</u>, далее выбрать .

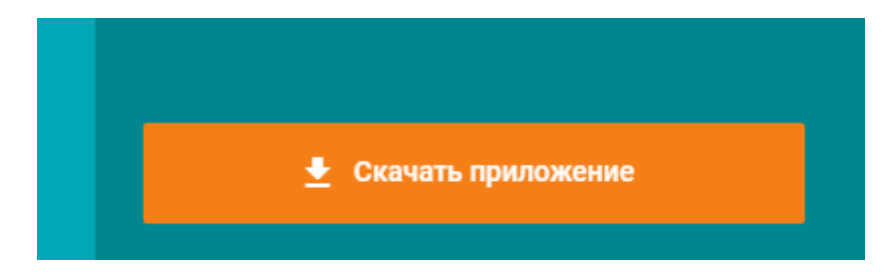

- Выберите разрядность соответственно Вашей системе Windows. x64 или x86. (64-раздрядная или 32-х разрядная).\*

\*разрядность Windows узнать так: на ярлыке «Мой компьютер» нажать правой кнопкой мыши «Свойства». (на большинстве современных компьютерах 64-разр. Windows)

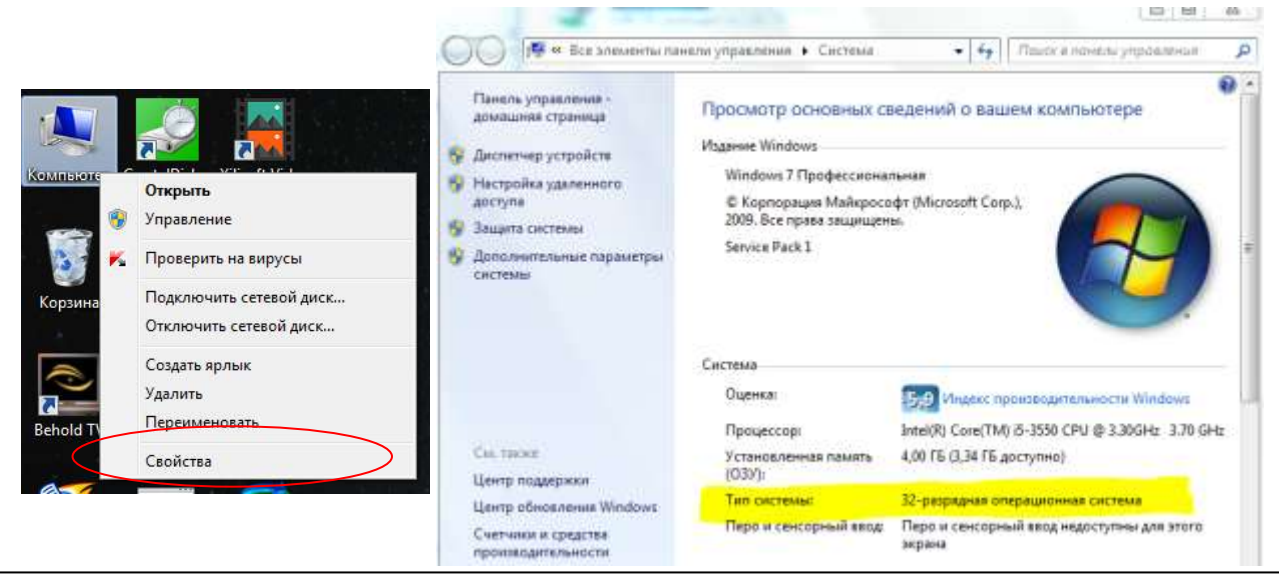

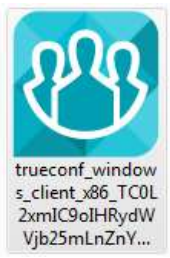

1. Установите и запустите приложение

Vjb25mLnZnY... TrueConf для Windows.

- 2. После запуска приложение автоматически подключится к серверу trueconf.vgafk.ru. Если этого не произошло, выполните подключение вручную, следуя инструкции:
- Перейдите в раздел Настройки Сеть.

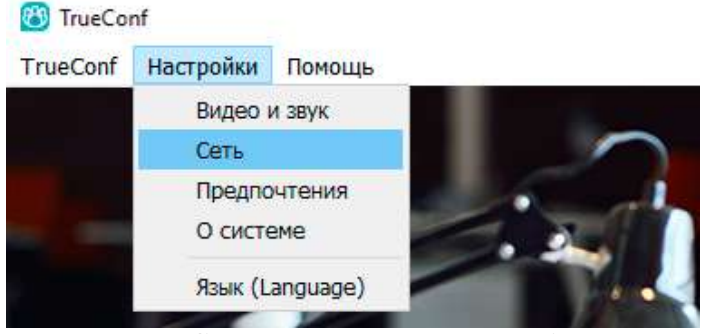

• В параметрах Соединение с сервером выберите пункт TrueConf Server.

| 🔞 TrueConf - Настройки - Сеть - Основное     |                                                        |                                                           | 53      |
|----------------------------------------------|--------------------------------------------------------|-----------------------------------------------------------|---------|
| Видео и звук 🕨 Состо                         | ояние сети:                                            | Подключено к trueconf.vgafk                               | .ru#vcs |
| Сеть  Со Основное Ограничения                | рединение с сервер<br>Облачный сери<br>ОТrueConf Serve | ом:<br>вис TrueConf Online<br>er                          |         |
| Тест                                         | rueconf.vgafk.ru                                       |                                                           | •       |
| Предпочтения<br>Язык (Language)<br>О системе | Запретить прям                                         | подключиться                                              |         |
|                                              | Выполнять пров<br>запуске прилож<br>Посмотреть спис    | ерку на доступные сервера при<br>ения<br><mark>сок</mark> |         |
| Hac                                          | Настройки прокси                                       |                                                           |         |
|                                              | ] Использовать си                                      | истемные настройки прокси                                 |         |

- В поле Адрес:Порт введите один из следующих адресов: trueconf.vgafk.ru
- Нажмите кнопку Подключиться.
- 3. Для авторизации в приложении используйте данные вашей учётной записи.

Если вы выполнили эти шаги и по-прежнему не можете подключиться к серверу, обратитесь к администратору вашего сервера.

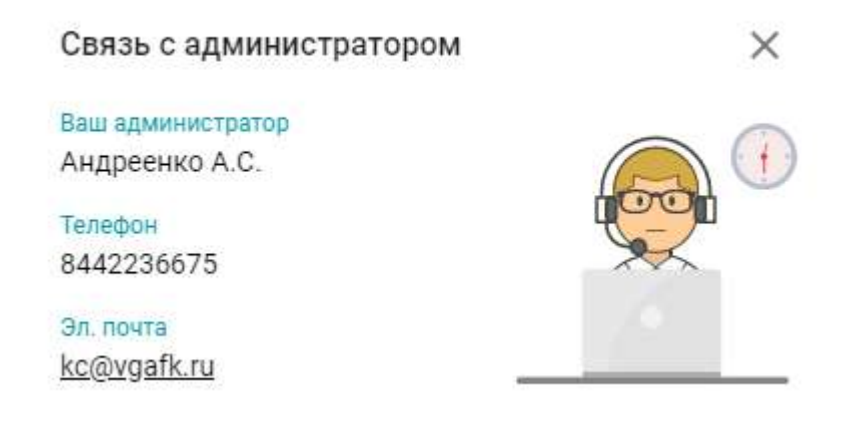

## Как включить демонстрацию рабочего стола в TrueConf

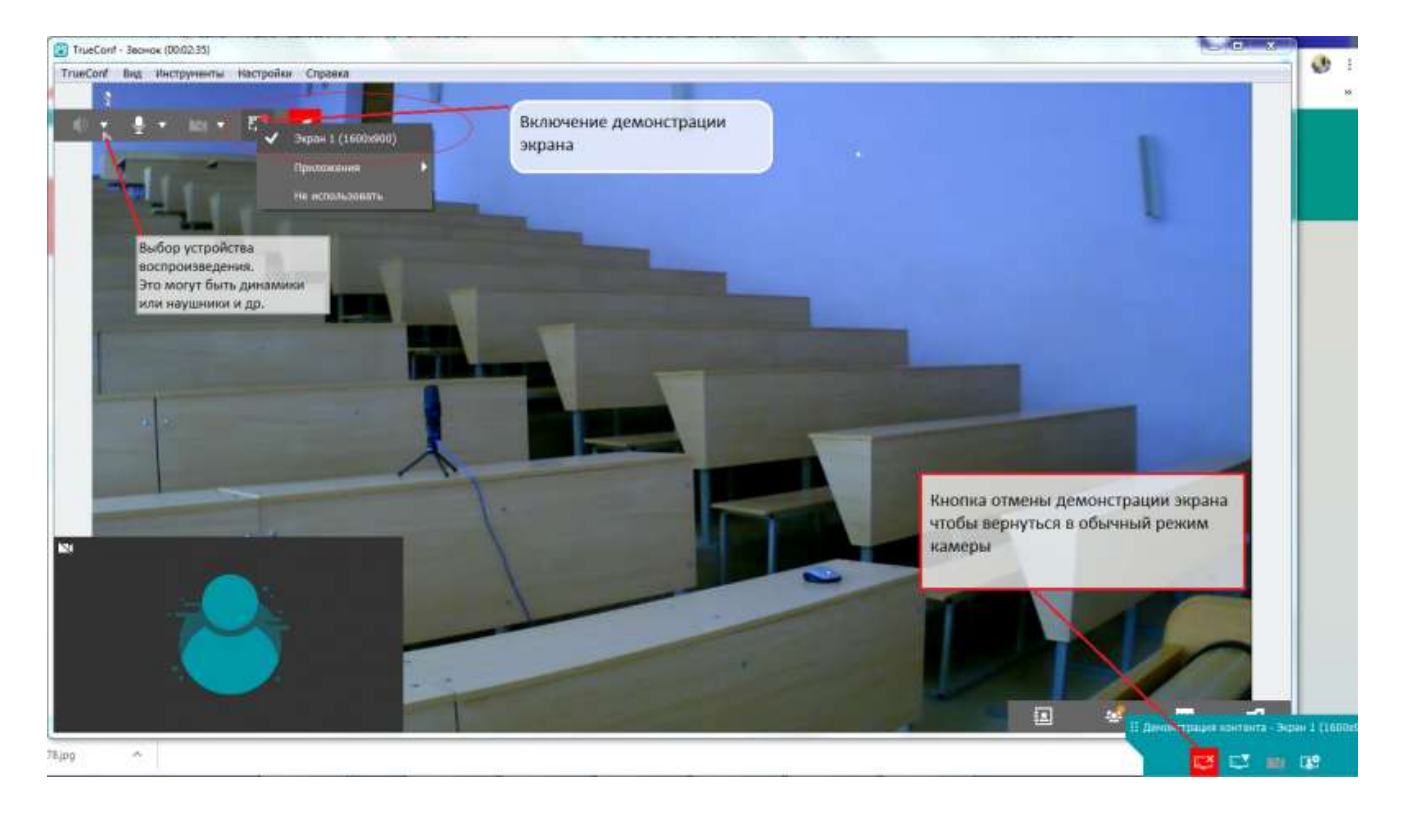